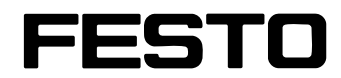

**供料单元** 工作手册

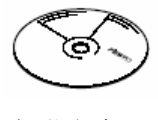

内附光盘

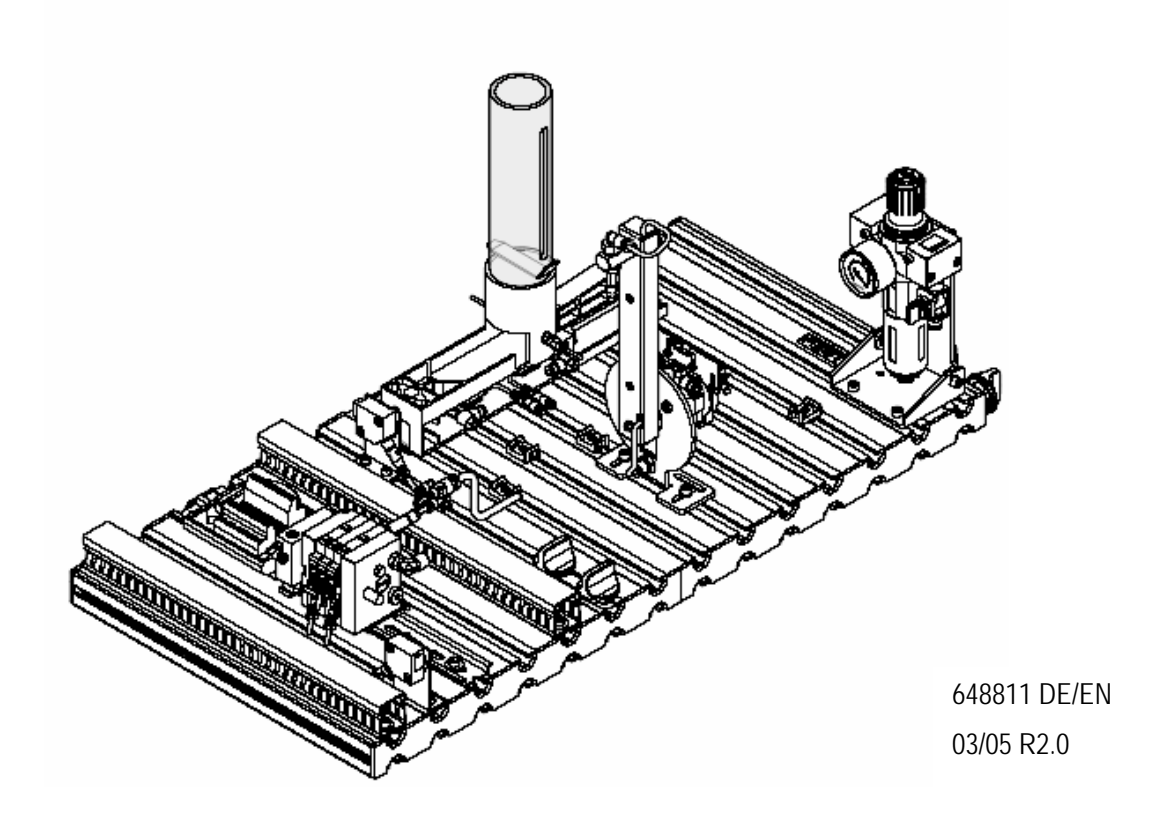

#### 出版物说明

本学习系统针对自动化控制技术领域的培训开发及配置。在培训过程中,培训机构及/或学员应充分注意教材中提出的安全措施。

因此,除出现 Festo Didactic 元器件的重大损坏以外,Festo Didactic 将不对由于在教学环境以外的其它情况导致的对学员、培训机构及第三方的伤害负责。

| <ul> <li>说明: TEACHW. DOKUMENT.</li> <li>编号: D:MP-TD-SV-DE/EN</li> <li>出版时间: 03/2005</li> <li>作者: Frank Ebel,Markus Pany</li> <li>图片: Doris Schwarzenberger,Albert Sigel</li> <li>翻译: 宋光</li> </ul> | 订货号:  | 648811                              |
|----------------------------------------------------------------------------------------------------|-------|-------------------------------------|
| <ul> <li>编号: D:MP-TD-SV-DE/EN</li> <li>出版时间: 03/2005</li> <li>作者: Frank Ebel,Markus Pany</li> <li>图片: Doris Schwarzenberger,Albert Sigel</li> <li>翻译: 宋光</li> </ul>                                | 说明:   | TEACHW. DOKUMENT.                   |
| 出版时间: 03/2005<br>作者: Frank Ebel,Markus Pany<br>图片: Doris Schwarzenberger,Albert Sigel<br>翻译: 宋光                                                                                                    | 编号:   | D:MP-TD-SV-DE/EN                    |
| 作者: Frank Ebel,Markus Pany<br>图片: Doris Schwarzenberger,Albert Sigel<br>翻译: 宋光                                                                                                    | 出版时间: | 03/2005                             |
| 图片: Doris Schwarzenberger,Albert Sigel 翻译: 宋光                                                                                                    | 作者:   | Frank Ebel,Markus Pany              |
| 翻译: 宋光                                                                                                    | 图片:   | Doris Schwarzenberger, Albert Sigel |
|                                                                                                    | 翻译:   | 宋光                                  |

#### 版权所有

© Copyright by Festo Didactic GmbH & Co., D-73770 Denkendorf 2008

本手册中的所有内容、表格、图片说明等内容都是 Festo Didactic GmbH & Co.KG 的知识产权,受法律的保护。版权所有,翻版必究。本出版物的任何部分在未经 Festo DidacticGmbH & Co.KG 事先书面许可的情况下,都不准以任何形式或目的进行复制或传播,包括电子拷贝、机械拷贝、复印或其他形式。

部分培训资料可以在经 Festo Didactic GmbH & Co.KG 事先许可的情况下, 以培训为目地的培训中使用。

# 目录

| 1.    | 简介         | 5  |
|-------|------------|----|
| 1.1   | 培训内容       | 6  |
| 1.2   | 重要事项       | 7  |
| 1.3   | 操作规则       | 7  |
| 1.4   | 培训要求       | 7  |
| 1.5   | MPS 的操作风险  | 8  |
| 1.6   | 责任和担保      | 9  |
| 1.7   | 系统的使用      | 9  |
| 2.    | 安全说明       | 10 |
| 3.    | 技术数据       | 11 |
| 3.1   | 组合         | 11 |
| 4.    | 运输/包装/注意事项 | 12 |
| 5.    | 设计和功能      | 13 |
| 5.1   | 供料单元       | 13 |
| 5.2   | 功能         | 15 |
| 5.3   | 顺序描述       | 15 |
| 5.4   | 料仓模块       | 16 |
| 5.5   | 摆动模块       | 17 |
| 6.    | 调试         | 18 |
| 6.1   | 工作站        | 18 |
| 6.2   | 机械组装       | 19 |
| 6.2.1 | 安装实验板和控制面板 | 19 |
| 6.2.2 | 组装工作站      | 20 |
| 6.3   | 调节传感器      | 21 |
| 6.3.1 | 接近式传感器     | 21 |
| 6.3.2 | 光电式传感器     | 22 |
| 6.3.3 | 行程开关       | 23 |
| 6.3.4 | 真空检测开关     | 24 |

| 6.4    | 调节单向节流阀                                                                                                    | 25                                                                                                    |
|--------|----------------------------------------------------------------------------------------------------|----------------------------------------------------------------------------------------------------|
| 6.5    | 外观检测                                                                                                    | 25                                                                                                    |
| 6.6    | 导线连接                                                                                                    | 26                                                                                                    |
| 6.7    | 气动连接                                                                                                    | 27                                                                                                    |
| 6.8    | 电源                                                                                                    | 27                                                                                                    |
| 6.9    | 下载 PLC 程序                                                                                                    | 28                                                                                                    |
| 6.9.1  | Siemens 控制器                                                                                                    | 28                                                                                                    |
| 6.9.2  | FESTO/BecK 控制器                                                                                                    | 31                                                                                                    |
| 6.9.3  | Allen Bradley 控制器                                                                                                    | 33                                                                                                    |
| 6.9.4  | Mitsubishi/MELSEC 控制器                                                                                                    | 36                                                                                                    |
| 6.10   | 工作流程                                                                                                    | 38                                                                                                    |
| 6.11   | 工作站组合                                                                                                    | 39                                                                                                    |
| 6.11.1 | 网络                                                                                                    | 39                                                                                                    |
| 6.11.2 | 硬件修改                                                                                                    | 39                                                                                                    |
| 7.     | 维护                                                                                                    | 40                                                                                                    |
|        |                                                                                                    |                                                                                                    |
| 附录     |                                                                                                    |                                                                                                    |
|        | 供料单元的 AS-I 接口                                                                                                    | 41                                                                                                    |
| CD-R(  | OM 内容                                                                                                    |                                                                                                    |
|        | 安装结构                                                                                                    | 43                                                                                                    |
|        | 设备                                                                                                    | 43                                                                                                    |
|        | 回路图                                                                                                    | 43                                                                                                    |
|        | 程序                                                                                                    | 43                                                                                                    |
|        | 元件清单                                                                                                    | 43                                                                                                    |
|        | 操作说明                                                                                                    | 44                                                                                                    |
|        | 数据表                                                                                                    | 44                                                                                                    |
| 更新     |                                                                                                    | 46                                                                                                    |
|        | <ol> <li>6.4</li> <li>6.5</li> <li>6.6</li> <li>6.7</li> <li>6.8</li> <li>6.9</li> <li>6.9.1</li> <li>6.9.2</li> <li>6.9.3</li> <li>6.9.4</li> <li>6.10</li> <li>6.11</li> <li>6.11.2</li> <li>7.</li> <li>Th 录</li> <li>CD-R(</li> </ol> | <ul> <li>6.4 调节单向节流阀</li> <li>6.5 外观检测</li> <li>6.6 导线连接</li> <li>6.7 令功连接</li> <li>6.7 令功连接</li> <li>6.8 电源</li> <li>6.9 下载 PLC 程序</li> <li>6.9 ド基 PLC 程序</li> <li>6.9 ド基 FLC 程序</li> <li>6.9 ド国本(1992)</li> <li>6.10 FLT (1992)</li> <li>6.10 工作流程</li> <li>6.11 网络</li> <li>6.11 マ牛站组合</li> <li>6.11 マ牛 (1992)</li> <li>7. 健牛 修改</li> <li>7. 健牛 (1992)</li> <li>7. 「東京</li> <li>7. 「東装 (1992)</li> <li>7. 「東装 (1992)</li> <li>7. 「東京</li> <li>7. 「東装 (1992)</li> <li>7. 「東装 (1992)</li> <li>7. 「東北 (1992)</li> <li>7. 「東北 (1992)</li> <li></li></ul> |

4

FESTO 自动化技术教学培训系统可应用于不同程度的培训中,满足不同的 1. 简介 要求。模块化的系统和工作站(MPS)源自实际工业应用,所有试验元件都 是根据工业元件而设计。

供料单元可以为使用者提供下列能力的培训

- 合作能力
- 技术能力
- 逻辑能力

此外,培训还可以培养团队精神和组织能力。

通过培训内容可以了解实际项目的工作步骤,比如:

- 设计
- 安装
- 编程
- ∎ 调试
- 操作
- 维护
- 错误诊断

#### 1.1 培训内容

培训内容包括下面几部分:

- 机械
  - 工作站的机械构造
- 气动
  - 气动元件的连接
  - 真空技术
  - 无杆缸和旋转气缸
- 电气
  - 电气元件的连接
  - 无杆缸和旋转气缸
- 传感器

- 正确使用行程开关

- PLC
  - PLC 的编程和使用
  - PLC 程序结构
- ∎ 调试
  - 生产系统的调试
- 错误诊断

- 生产系统的错误诊断

### 实际工程项目

- 用 PLC 替代继电器控制
- 选择气动元件
  - 无杆缸
  - 摆动缸
  - 真空吸盘
- 气泵故障时的安全处理
  - 真空储能器
- PLC 编程
  - 工作部分的编程
  - 复位顺序的编程
  - 急停功能的编程

| ■ 控制循环时间                       |          |
|--------------------------------|----------|
| 请注意阅读关于 MPS 的基本安全要求,包括安全建议和规则。 | 1.2 重要事项 |
| 本手册包括 MPS 的安全规则。               |          |
| 任何操作MPS的相关人员都要阅读安全规则。          |          |
| 此外,对于防止发生事故的规则和要求也要认真阅读。       |          |
|                                |          |
| 只有下列人员可以操作 MPS:                | 1.3 操作规则 |

1.4 培训要求

- 熟悉基本的安全和防止意外事故规则,并接受过 MPS 培训的人员
- 已经阅读并了解安全规则和注意事项的人员
- 操作人员要具备良好的安全意识

在开始工作之前,所有的操作人员都要注意:

- 阅读本手册的安全规则和注意事项
- 注意基本的安全和防止意外事故的规则

## 1.5 MPS 的操作风险

MPS 根据工业实际技术而设计,并且有专门的安全规则。但是在使用该系统时,由于机械或其它问题,可能还会存在一些危险。

在以下前提中使用 MPS:

- 了解工作站功能
- 工作环境绝对安全

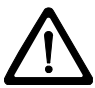

如果工作环境不安全,必须马上调整!

作为自动化技术培训系统的主要供应商,我们的产品质量值得您信赖。对 1.6 责任和担保 于人员受伤和设备损坏的投诉,如果是以下原因,我们不进行担保:

- 没有按照规则使用 MPS
- 错误安装,调试,操作和维护 MPS
- 使用不安全的工具操作 MPS,或是不正确的安装,没有符合操作安全 条件,或没有保护装置
- 没有遵从手册中关于 MPS 的运输,保存,安装,调试的规则
- 对 MPS 进行不允许的修改
- 错误的维修
- 其它非人为因素

因此,除出现 Festo Didactic 元器件的重大损坏以外,Festo Didactic 将不对由于在教学环境以外的其它情况导致的对学员、培训机构及第三方的伤害负责。

本系统适合于自动化技术领域的培训和使用。培训人员和/或指导教师要保 **1.7 系统的使用** 证培训生阅读过手册中的安全规则和注意事项。

系统的使用包括:

- 手册中的所有装置
- 进行检测和维护工作

2. 安全说明

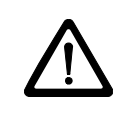

## 通常

- 培训生必须在指导教师的监督下操作工作站
- 阅读数据表中每个元件的特性数据,尤其是安全规则

#### 电气

- 只有关闭电源后,才可以拆除电气连接线
- 允许的最大电压为 24DC

## 气动

- 不要超过最大允许压力 8bar(800Kpa)
- 将所有元件连接完并检查无误后再打开气源
- 不要在有压力的情况下拆卸连接
- 当打开气泵时要特别小心。气缸可能会在接通气源的一瞬间伸出或缩

## 机械

- 在实验板上安装所有元件
- 元件工作时不要用手触动

## 3. 技术数据

| Parameter          | Value           |
|--------------------|-----------------|
| Operating pressure | 6 bar (600 kPa) |
| Voltage supply     | 24 V DC, 4.5 A  |
| Digital inputs     | 7               |
| Digital outputs    | 7               |

## 3.1 组合

| MPS <sup>®</sup> station     | Possible downstream stations (direct) |            |          |        |            |                            |       |            |            |
|------------------------------|---------------------------------------|------------|----------|--------|------------|----------------------------|-------|------------|------------|
|                              | Testing                               | Processing | Handling | Buffer | Pick&Place | Fluidic<br>Muscle<br>Press | Robot | Assembly * | Sorting ** |
| Distributing ***<br>(VE)     |                                       |            |          |        |            |                            |       |            |            |
| Testing<br>(PR)              |                                       |            |          |        |            |                            |       |            |            |
| Processing<br>(BE)           |                                       |            |          |        |            |                            |       |            |            |
| Handling<br>(HA)             |                                       |            |          |        |            |                            |       |            |            |
| Buffer<br>(PU)               |                                       |            |          |        |            |                            |       |            |            |
| Pick&Place<br>(PP)           |                                       |            |          |        |            |                            |       |            |            |
| Fluidic Muscle Press<br>(FP) |                                       |            |          |        |            |                            |       |            |            |
| Robot<br>(R)                 |                                       |            |          |        |            |                            |       |            |            |
| Assembly *<br>(MO/HS)        |                                       |            |          |        |            |                            |       |            |            |

#### 4. 运输/包装/注意事项

#### 运输

MPS运输时要放在有底盘的包装箱内。 包装箱在装卸时,要用叉车进行升降,千万注意不能从高处落下。 如果在运输过程中有任何损坏,请马上通知 FESTO Didactic 和运输人员。

#### 包装

在拆装时,要小心地拆下包装箱的外层包装材料,确保工作站不被损坏。 一旦在拆装时发现工作站有任何损坏,请马上通知 FESTO Didactic 和运输 人员。

#### 注意事项

检查运货号和说明,如发现任何差错,请马上通知 FESTO Didactic。

### 5. 设计和功能

## 5.1 供料单元

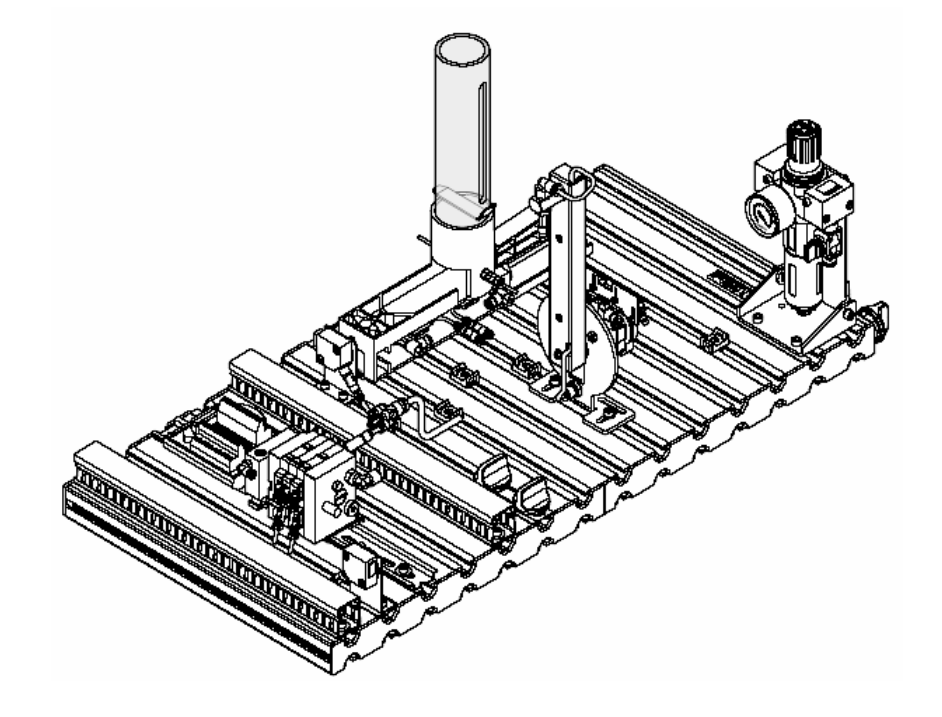

供料单元是一个供货装置。根据 VDI 3240,供料单元的包括料仓、分类和 元件的供给。此外,根据不同的元件材料(形状,重量等),供料单元可以 很快捷地对工件进行分类。

供料单元包括下列部分:

- 料仓
- 进料器
- 传送带
- 分类装置

工件包括:

- 电镀工件
- 塑料工件
- 冲压形成的工件
- 旋转元件

供料单元的功能

- 堆栈料仓
- 摆动模块
- 实验板
- 底车
- 控制面板
- PLC 板

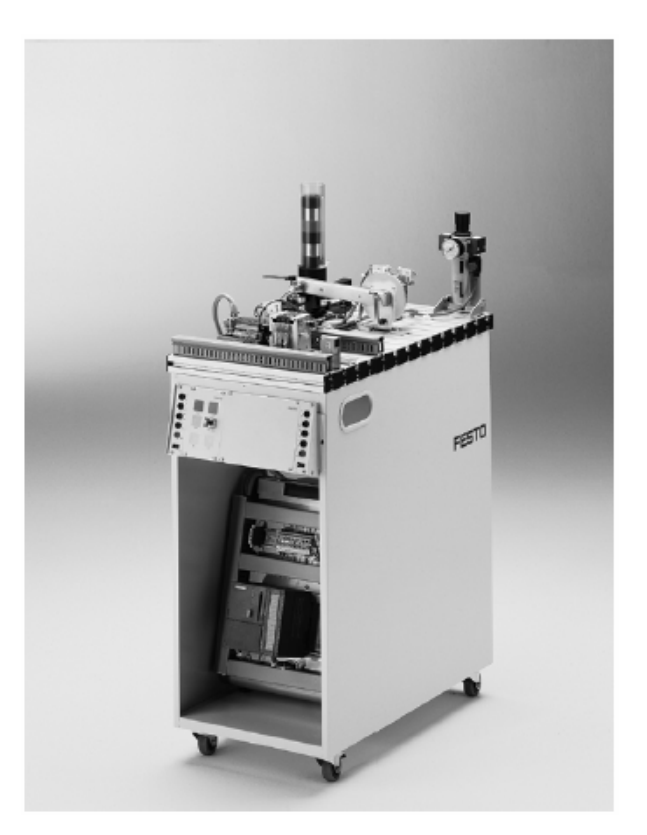

带有底车,控制面板和 PLC 板的供料单元。

供料单元将工件从料仓中推出。料仓最多可以装下 8 个工件。料仓内是否 5.2 功能 装有工件由光电式传感器进行监测。双作用气缸将工件逐个推出。

5.3 顺序描述

摆动模块上装有一个吸盘,可以将推出的工件吸起。一个真空检测开关可 以检测到工件是否被吸起。摆动模块的摆臂由摆动缸驱动,将工件传送到 下一个工位上。

#### 启动条件

■ 料仓中装有工件

#### 初始位置

- 送料缸伸出
- 摆动缸处于"料仓"位置
- 真空关闭

#### 顺序

- 1. 如果料仓中有工件,按下 START 按钮后,摆动缸转换到"下一工位" 位置。
- 2. 送料缸缩回,工件从料仓中推出。
- 3. 摆动缸转换到"料仓"位置。
- 4. 真空启动。当工件被吸起,真空开关切换。
- 5. 送料缸伸出,工件落下。
- 6. 摆动缸转换到"下一工位"位置。
- 7. 真空关闭。
- 8. 摆动缸转换到"料仓"位置。

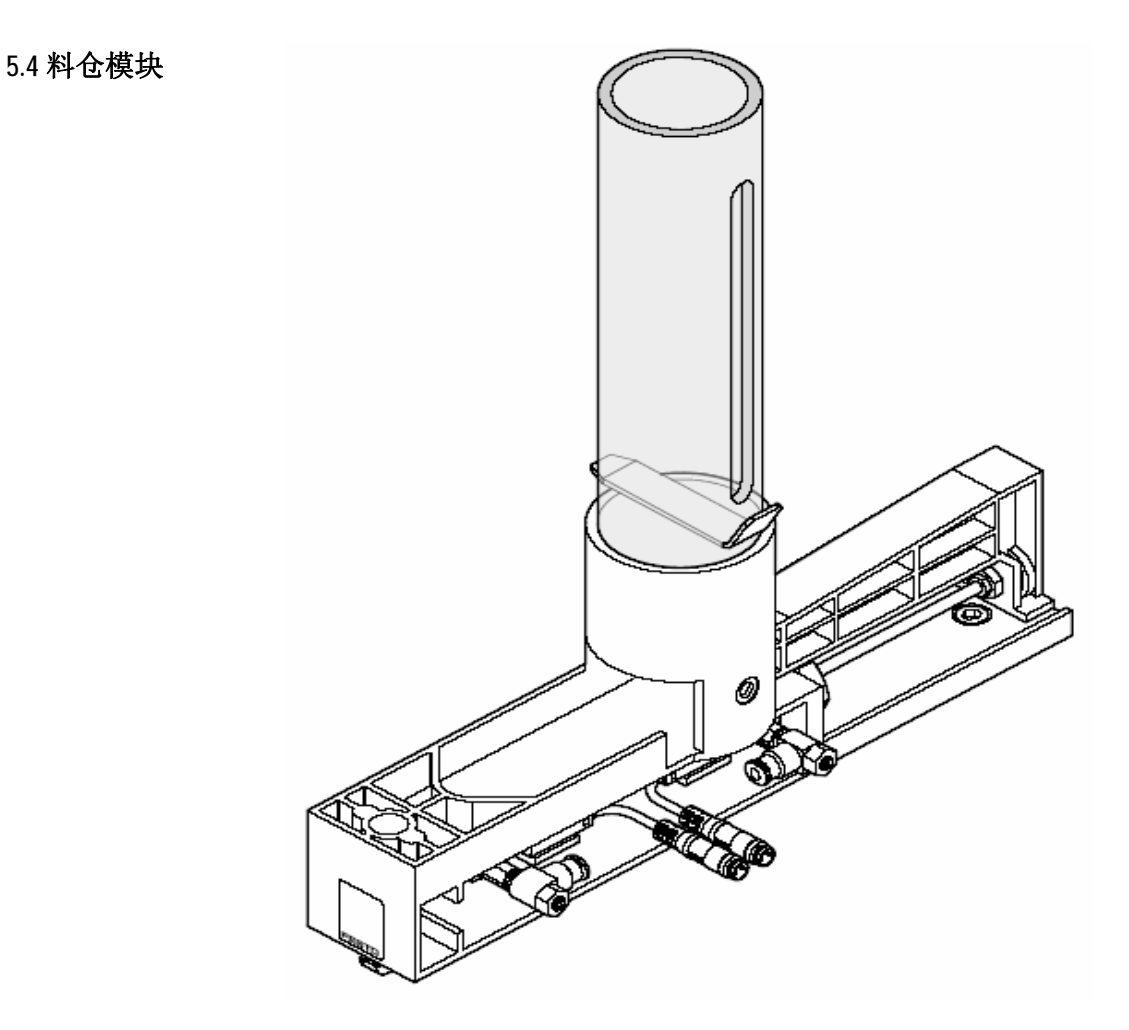

料仓模块将工件从料仓中分离,直到堆栈排列的8个工件全部被推出为止。工件必须从顶端的开口处放入。

一个双作用气缸将最底层的工件从料仓中推到机械限位位置。该位置是下 一模块的工作位置(比如,摆动模块)。

料仓中是否有工件由一个光电式传感器监测。送料缸的位置通过电感式传感器监测。送料缸的前进和缩回速度通过单向节流阀调节。

5.5 摆动模块

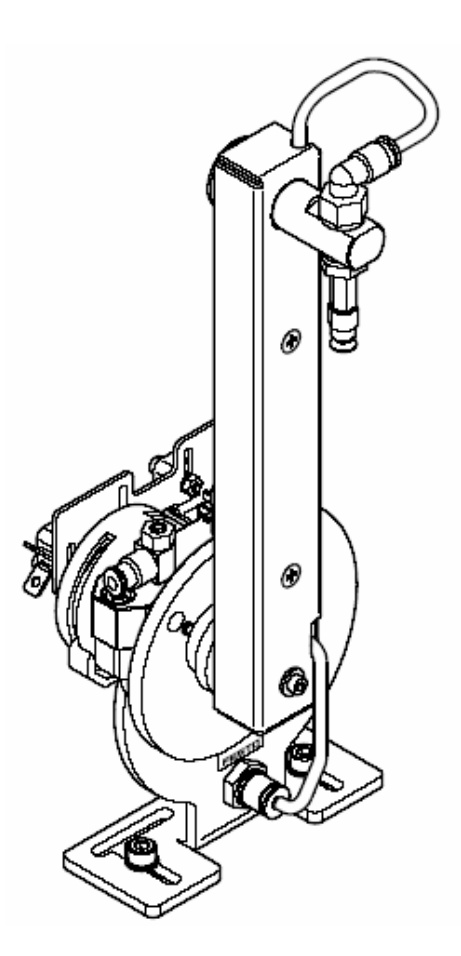

摆动模块是一个气动提取装置。工件被吸盘吸起并通过摆动缸传送。摆动 范围可以通过机械调整控制在0到180度之间。极限位置可以通过行程开 关进行监测(微型开关)。

摆动模块可以使用两个不同的吸盘。如下所述:

- 工件符号: 吸盘 VAS-30-...
- 安装在气缸上: 吸盘 VAS-8-...

摆动缸的极限位置根据下一工位的位置 可以调节。

## 6. 调试

MPS 工作站通常要完成:

- 元件安装
- 每个站单独工作
- ∎ 调试
- 测试

## 注意

如果工作站组合在一起,可能要进行机械,位置和传感器的改变。

调试工作通常只限于视觉上的检查,保证气管连接/导线和电压的正确。 所有的元件,气管和导线都有编号,可以很方便地进行安装和连接。

6.1 工作站 调试 MPS 工作站时有下列要求:

- 安装并调节 MPS 工作站
- 一个控制面板
- 一个 PLC 板
- 一个 24VDC, 4.5A 电源
- 6bar(600 Kpa)的气源。吸气容量 50l/min
- 装有 PLC 编程软件的 PC 机

6.2.1 安装实验板 和控制面板

6.2 机械组装

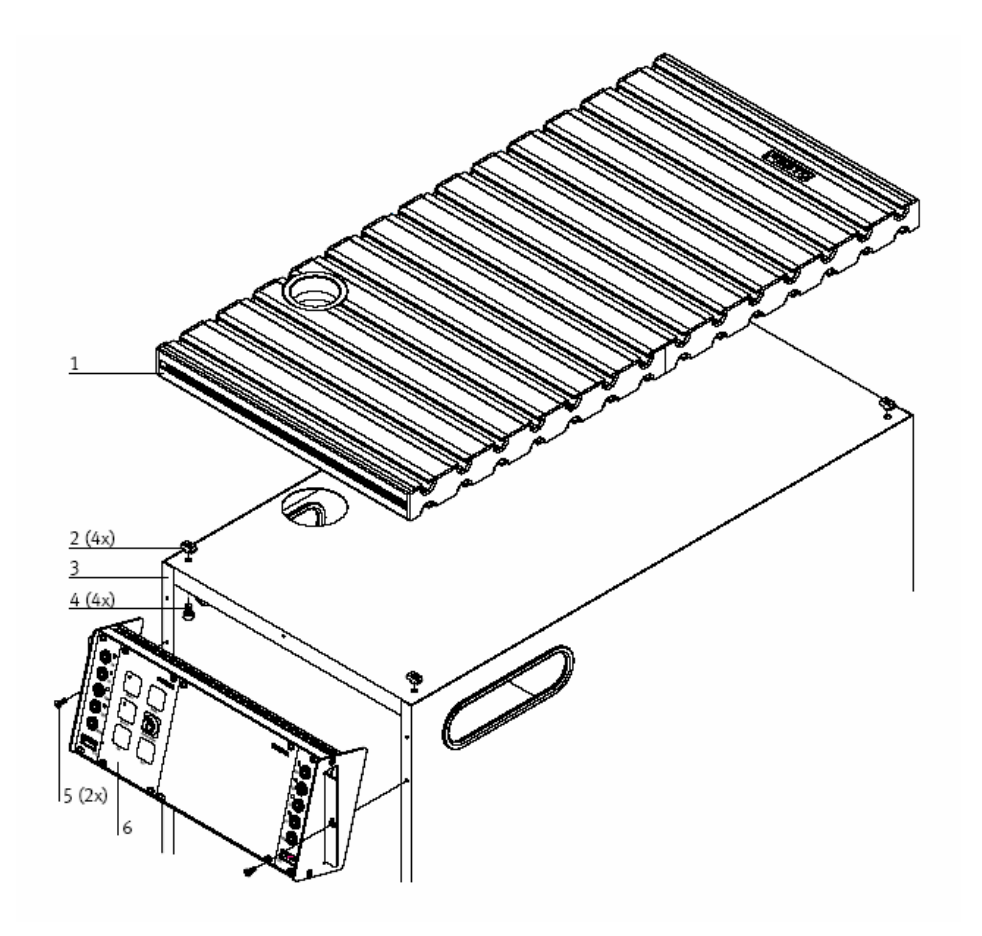

- 1. 实验板
- 2. 沟槽螺母 M6x-32(4x)
- 3. 底车
- 4. 螺钉 M6x10(4x)
- 5. 螺钉 3.5x9(2x)
- 6. 控制面板

## 6.2.2 组装工作站

关于供料单元的组装说明请参考光盘 English\1\_Distributing\Assembly instructions。

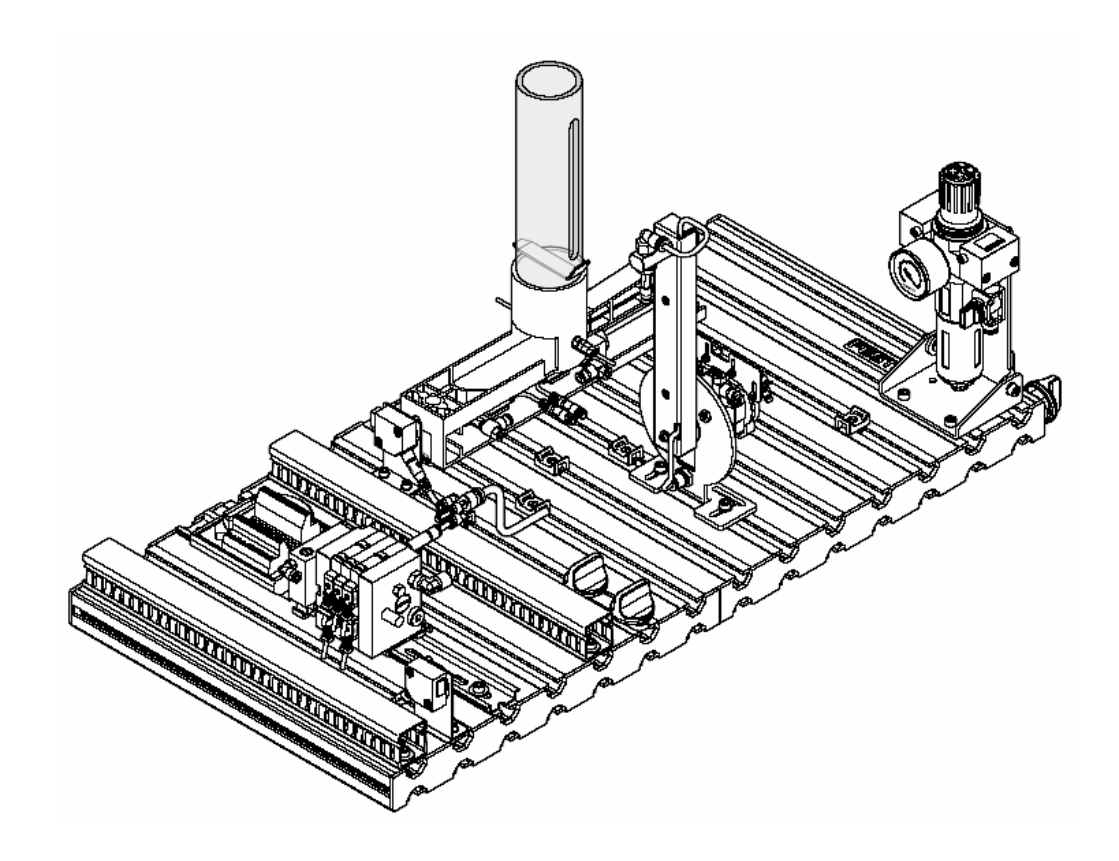

### 6.3.1 接近式传感器(堆栈料仓,送料缸)

6.3 调节传感器

接近式传感器安装在气缸的末端位置。接近式传感器对安装在气缸上的永 久磁铁进行感应。

#### 准备条件

- 安装料仓和接近式传感器
- 连接气缸
- 打开气源
- 连接传感器导线
- 打开电源

#### 执行步骤

- 1. 将气缸与电磁阀连接,用电磁阀控制气缸运动。
- 2. 将传感器在气缸轴向位置上移动,直到传感器被触发,触发后状态指示灯(LED)亮。
- 3. 在同一方向上轻微移动传感器,直到状态指示灯(LED)熄灭。
- 4. 将传感器安装在触发和关闭的中间位置上。
- 5. 用内六方扳手 A/F1.3 将传感器固定。
- 6. 启动气缸,检查传感器位置是否正确(气缸活塞杆前进/后退)。

#### 文档

■ 数据表

接近式传感器 SME-8(150857)的数据在光盘 English\1\_Distributing\Data sheets。

■ 操作指南

接近式传感器 SME-8(646518)的操作指南在光盘 English\1\_Distributing\Operating instructions。

■ 安装指南

料仓模块的安装指南在光盘 English\1\_Distributing\Assembly instructions。

#### 6.3.2 光电式传感器(料仓,填充高度)

光电式传感器用于监测料仓是否有工件。从光栅上导出一根光纤导线。传 光栅发出红色可见光。如果料仓有工件,会遮挡住红色光。

#### 准备条件

- 安装传感器
- 连接传感器
- 接通电源

#### 执行步骤

- 1. 将光纤导线探头安装在料仓上。
- 2. 将光线导线连接至光栅上。
- 3. 用六方扳手调解传感器的灵敏度,直到指示灯亮。

#### 注意

调节螺孔最大只能旋转12圈。

4. 将工件放入料仓中。传感器指示灯熄灭。

#### 文档

■ 数据表

光栅(150857)和光纤导线(165360)的数据在光盘 English\1\_Distributing\Data sheets。

■ 操作指南

光栅(369669)和光纤导线(369684)的操作指南在光盘 English\1\_Distributing\Operating instructions。

■ 安装指南

料仓模块的安装指南在光盘 English\1\_Distributing\Assembly instructions。

### 6.3.3 行程开关(摆动气缸)

行程开关用于摆动缸末端位置的传感。安装在气缸上的可调节的凸轮触发行程开关。

## 准备条件

- 安装摆动模块和行程开关
- 连接摆动气缸
- 打开气源
- 连接行程开关
- 接通电源

## 执行步骤

- 1. 将气缸与电磁阀连接,用电磁阀控制气缸运动。
- 2. 在摆动缸的滑槽上移动行程开关凸轮,直到行程开关被触发。
- 3. 固定螺钉。
- 5. 启动摆动缸,检查行程开关是否安装在正确位置上(向左/向右移动摆动 缸)

## 文档

■ 数据表

行程开关 S-3-E(007347)和摆动缸 DSR-16-180(011910)的数据在光盘 English\1\_Distributing\Data sheets。

■ 操作指南

摆动缸(235679)的操作指南在光盘 English\1\_Distributing\Operating instructions。

■ 安装指南

摆动模块的安装指南在光盘 English\1\_Distributing\Assembly instructions。

#### 6.3.4 真空检测开关(摆动,真空吸盘)

真空检测开关用于监测吸盘上是否有工件。如果工件被吸起,真空检测开 关就会发出一个输出信号。

#### 准备条件

- 安装摆动模块
- 连接真空发生器,真空吸盘和真空检测开关
- 打开气源
- 连接真空检测开关的电气部分
- 接通电源

#### 执行步骤

- 1. 打开气源。
- 2. 将工件放在吸盘处,直到被吸起。
- 3. 逆时针方向旋转真空检测开关的螺孔,直到黄色 LED 亮。
- 启动真空发生器,检查工件是否被吸起。移动摆动缸从一个末端位置 到另一个末端位置上。工件不能落下。

## 文档

■ 数据表

真空检测开关 VPEV(152619)的数据在光盘 English\1\_Distributing\Data sheets。

- 操作指南 真空检测开关(382214)的操作指南在光盘 English\1\_Distributing\Operating instructions。
- 安装指南

摆动模块的安装指南在光盘 English\1\_Distributing\Assembly instructions。

#### 6.4 调节单向节流阀

单向节流阀用于控制双作用气缸的气体流量。在相反方向上,气体通过单向阀流动。

#### 准备条件

- 连接气缸
- 打开气源

### 执行步骤

- 1. 将单向节流阀完全拧紧,然后松开一圈。
- 2. 启动系统。
- 3. 慢慢打开单向节流阀,直到达到所需的活塞杆速度。

## 文档

■ 数据表

单向节流阀(175056)的数据在光盘 English\1\_Distributing\Data sheets。

■ 操作指南

气缸(391172)的操作指南在光盘 English\1\_Distributing\Operating instructions。

## 6.5 外观检查

在进行调试前,必须进行外观检查! 在开始启动系统前,您必须检查:

- 电气连接
- 气源
- 机械元件(损坏,连接)

在启动系统前,要保证工作站没有任何损坏!

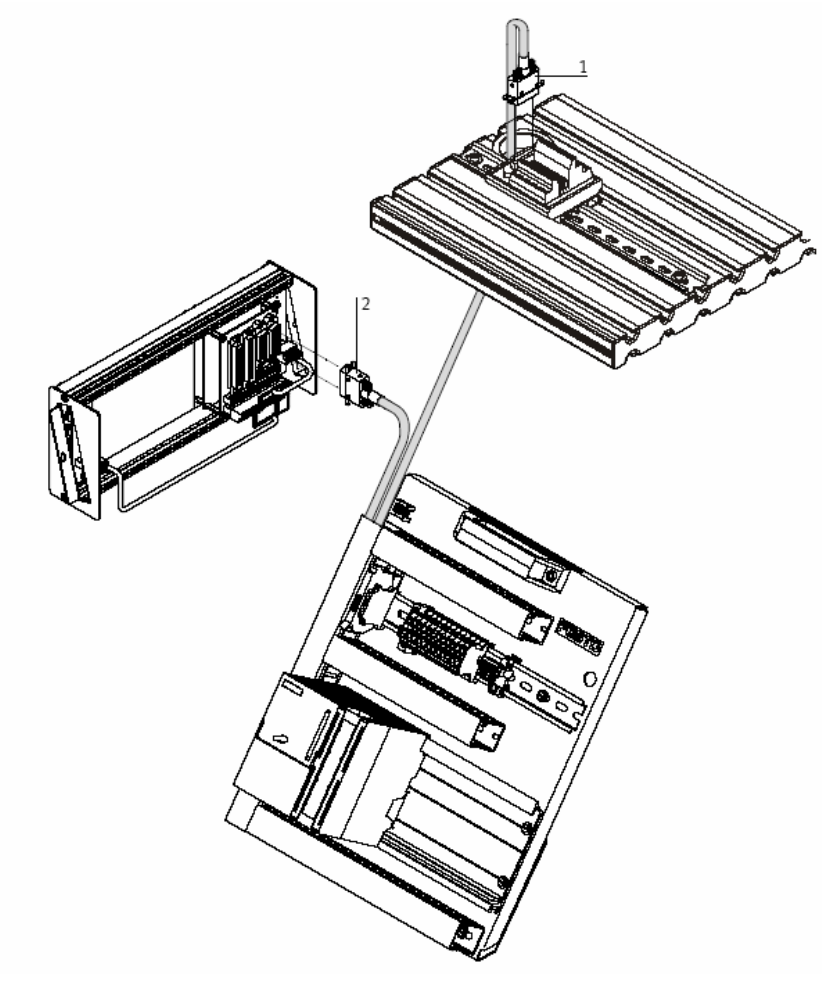

从 PLC 上将导线连接至工作站的控制面板上。

1. PLC 板—工作站

6.6 导线连接

PLC板的 XMA2 导线插入工作站 I/O 端子的 XMA2 插座中。

2. PLC 板—控制面板

PLC 板的 XMA1 导线插入控制面板的 XMG1 插座中。

3. PLC 板—电源

4mm的安全插头插入电源的插座中。

4. PC—PLC

将您的 PC 机通过编程电缆与 PLC 连接。

## 6.7 气动连接

- 阅读技术数据!
- 将气泵与过滤调压组件连接
- 在过滤调压组件上设定压力为 6bar(600 KPa)

#### 6.7.1 手动调节

手动调节用于检查阀和阀-驱动组合单元的功能。

#### 准备条件

- 打开气源
- 接通电源

## 执行步骤

- 1. 打开气源
- 2. 用细铅笔或一个改锥(最大宽度:2.5mm)按下手控开关。
- 3. 松开开关(开关为弹簧复位), 阀回到初始位置。
- 4. 对各个阀逐一进行手控调节。
- 5. 在系统调试前,保证阀岛上的所有阀都处于初始位置。

## 文档

■ 内容描述 CPV\_valve\_pneumatic(165100)的内容在光盘 English\1\_Distributing。

#### 6.8 电源

- 工作站所需电压为 24V DC(最大. 5A)。
- PLC 板的电压与工作站一致。

#### 6.9 下载 PLC 程序

#### 6.9.1 Siemens 控制器

- 控制器: Siemens S7-313C, S7-313c-2DP, S7-314 或 S7-315-2DP
- 编程软件: Siemens STEP7 Version 5.1 或更高版本
- 1. 使用 RS232 编程电缆将 PC 与 PLC 连接
- 2. 接通电源
- 3. 打开气源
- 4. 松开急停按钮
- 5. 将所有 PLC 内存程序复位:

-等待,直到 PLC 完成自检

#### CPU 31xC

- 将选择开关调到 MRES,保持该位置不动,直到 STOP 指示灯闪烁两 次并停止闪烁(大约 3 秒)。您可以松开开关。
- 再次将开关调到 MRES。STOP 指示灯快速闪烁, CPU 进行程序复位。 您可以松开开关。
- 当 STOP 指示灯不再闪烁, CPU 完成程序复位。
- MMC卡中的数据没有被删除。如果想删除卡中的内容,打开菜单 "PLC/Display Accessible Nodes"可以删除文件夹中的所有文件。
- CPU31x
- 将选择开关调到 MRES,保持该位置不动,直到 STOP LED 闪烁后不变。
- 松开开关使其位于 STOP 位置。这时必须马上将开关调回 MRES。 STOP LED 开始快速闪烁。
- -您可以松开选择开关。
- 当 STOP LED 不再闪烁时,完成复位。
- 准备下载 PLC 程序。
- 6. 模式选择开关位置 STOP 位置。
- 7. 打开 PLC 编程软件。

8. 解压缩文件 MpsC\_R2.0.zip, 该文件位于光盘 Sources\PLC Programs\Release C\S7。

### 注意

**不要**用 WinZip 或其它软件对 ZIP 文件进行解压缩。请使用 Siemens STEP7 进行解压缩。

| SIMATIC Manager                                          |        |  |
|----------------------------------------------------------|--------|--|
| File PLC View Options Window Help                        |        |  |
| New                                                      | Ctrl+N |  |
| 'New Project' Wzard                                      |        |  |
| Open                                                     | Cpl+O  |  |
| Openi Version 1 Project                                  |        |  |
| S7 Memory Card                                           |        |  |
| Memory Card Fle                                          | •      |  |
| Delete                                                   |        |  |
| Reorganize                                               |        |  |
| Manage                                                   |        |  |
| Archive                                                  |        |  |
| Retrieve                                                 |        |  |
| Page Setup                                               |        |  |
| Lebeling fields                                          |        |  |
| Print Setup                                              |        |  |
| 1 MPSVersC314 (Project) C:\Sienens\Step7\S7prof/MPSVERSC |        |  |
| 2 MPSVersC314 (Projekt) - D:\THR\S7\MPSVERSC             |        |  |
| 3 MP5_PLU5_10_V1_18 (Projekt) C:\\Step7\57prej(MP5_PLU5  |        |  |
| 4 MPSVersC314 (Projekt) D:\THR\S7 Robb/(MPSVERSC         |        |  |
| Ext                                                      | AR+F4  |  |
|                                                          |        |  |
|                                                          |        |  |
| jets object from the archive.                            |        |  |

**File→Retrieve...→**选择文件(光盘: Sources\PLC Programs\Release C\S7)MpsC\_R2.0.zip Open→选择 OK→解压缩: 被解压缩的文件存在项目目 录中.OK→解压缩: 下列对象已经被解压缩。您是否项打开这些文件? YES

- 9. 选择硬件配置并将它们下载到控制器中:
- PLC 313C
- PLC 313C 2DP
- PLC 314
- PLC 315 2DP
- 10. 选择项目 1VE\_AS 或 1VE\_KFA (AS=流程图, KFA=梯形图/功能块图/指令表)

## 11. 将项目下载到控制器

| 22         | Access Rights                                                    | I Z No Eiter S | ▼ 7/ 88/68/ 12/ |  |
|------------|------------------------------------------------------------------|----------------|-----------------|--|
| <b>2</b> • | Download                                                         | Chiel          |                 |  |
| VersC31    | Upload                                                           |                |                 |  |
| MPSVen(    | Upload Station                                                   |                |                 |  |
| TVE I      | Copy RAM to ROM                                                  |                |                 |  |
| 1VE_I      | Composition program to memory card                               |                |                 |  |
| 2PR,       | Save Project in Memory Card<br>Retrieve Project From Memory Card |                |                 |  |
| 38E        |                                                                  |                |                 |  |
| 38E_I      | menage my appennin                                               |                |                 |  |
| 4PAU       | Display Accessible Nodes                                         |                |                 |  |
| SPU,       | CPU Messages                                                     |                |                 |  |
| 5PU.       | Display Force Values                                             |                |                 |  |
| 6MO        | Protector printing Protector                                     |                |                 |  |
| 750,       | Prepare Line Diagnostics                                         |                |                 |  |
| 7SO_       | Module Information                                               | Ctrl+D         |                 |  |
| BHY        | Operating Mode                                                   | Otri+I         |                 |  |
|            | Clear/Reset                                                      |                |                 |  |
|            | Set Time of Day                                                  |                |                 |  |
|            | Assign Ethernet Address                                          |                |                 |  |
|            | Assign PROPERUS Address<br>Acone PGIPC                           |                |                 |  |
|            | Cancel PG/PC assignment                                          |                |                 |  |
|            | Update Operating System                                          |                |                 |  |
| _          |                                                                  |                |                 |  |
|            |                                                                  |                |                 |  |
|            |                                                                  |                |                 |  |
|            |                                                                  |                |                 |  |
|            |                                                                  |                |                 |  |
|            |                                                                  |                |                 |  |
|            |                                                                  |                |                 |  |
|            |                                                                  |                |                 |  |
|            |                                                                  |                |                 |  |
|            |                                                                  |                |                 |  |

PLC→Download→遵循屏幕指示

12. 将 CPU 上的模式选择开关调到 RUN 位置。

## 6.9.2 FESTO/Beck 控制器

- 控制器: FESTO/Beck FEC FC640, IPC CPU HC02, IPC CPU HC20
- 编程软件: Festo FST Version 4.02
- 1. 使用 TTL-RS232 编程电缆连接 PC 和 PLC
- 2. 接通电源
- 3. 打开气源
- 4. 松开急停按钮
- 5. 等待, 直到 PLC 完成自检
- 6. 打开 PLC 编程软件
- 7. 保存光盘路径 Sources\PLC Program\Release C\FST 中的 1VE\_FEC.zip 文件

| 77                                                         | K B PL                 | 7 da 19 (44) and 5 | A & AC | 64 12 |  |   |
|------------------------------------------------------------|------------------------|--------------------|--------|-------|--|---|
| :en                                                        | - Incomentation of the | A MALESCHER AND IN |        |       |  | _ |
| жн                                                         |                        |                    |        |       |  |   |
|                                                            |                        |                    |        |       |  |   |
| ke Project - F7<br>Id Project<br>were Up<br>I Project File |                        |                    |        |       |  |   |
| plore<br>dup<br>store                                      |                        |                    |        |       |  |   |
| W Preicital                                                |                        |                    |        |       |  |   |
|                                                            |                        |                    |        |       |  |   |
|                                                            |                        |                    |        |       |  |   |
|                                                            |                        |                    |        |       |  |   |

Project→Restore...→打开 1VE\_FEC.zip Open→另存为 1VE\_FEC OK

## 8. 编译项目

| ST - IVE_FEC (Ke             | ein Kommenlar) - FEC Standard<br>Joset - Program Online Estras Window Help | <u>الم</u> |
|------------------------------|----------------------------------------------------------------------------|------------|
| pen                          | X (2) 12                                                                   |            |
| lose:                        |                                                                            |            |
| lake Protect F7              | - Mon                                                                      |            |
| uld Project                  |                                                                            |            |
| leani Up<br>st Piroject File | (VI) - Manprogram<br>(VI) - sequence program                               |            |
| plore                        |                                                                            |            |
| dup                          |                                                                            |            |
| store                        | 20                                                                         |            |
| IVE_PEC                      |                                                                            |            |
| d                            |                                                                            |            |
|                              |                                                                            |            |
|                              |                                                                            |            |
|                              |                                                                            |            |
|                              |                                                                            |            |
|                              |                                                                            |            |
|                              |                                                                            |            |
|                              |                                                                            |            |
|                              |                                                                            |            |
|                              |                                                                            |            |
|                              |                                                                            |            |
|                              | SIX Nove I (vi) SIX Managered SIX Streggered SIX Stree of vit SIX          | 1          |
| Michaela                     |                                                                            |            |

## Project→Build Project

## 9. 将程序下载到控制器

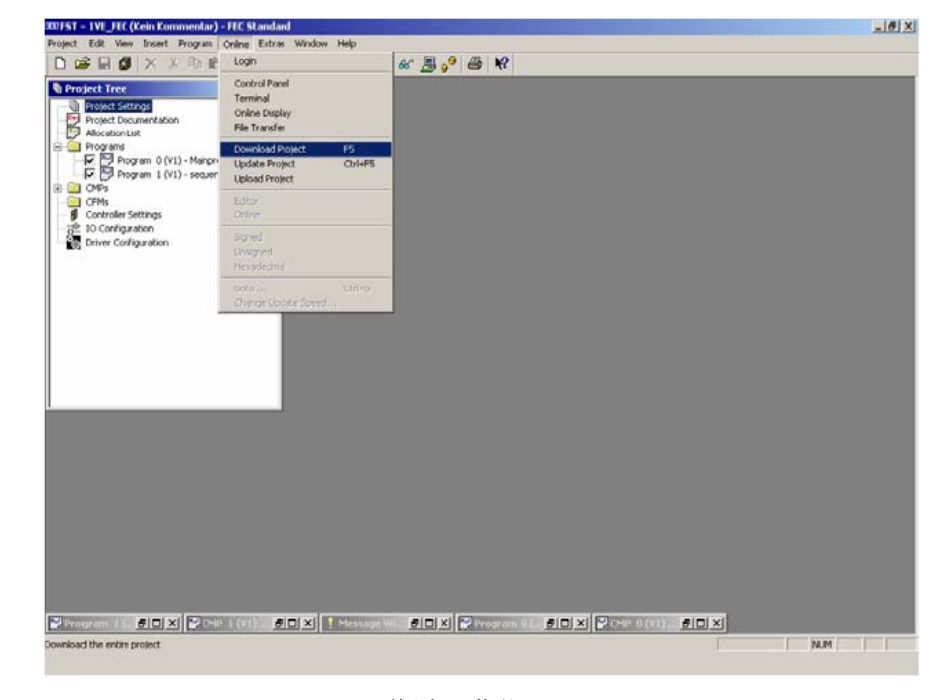

Online→Download Project→遵循屏幕指示

### 6.9.3 Allen Bradley 控制器

- 控制器: Micrologix(ML) 1500
- 编程软件: RSLogix 500/RSLINXLite
- 1. 用 RS232 编程电缆连接 PC 和 PLC
- 2. 接通电源
- 3. 打开气源
- 4. 松开急停按钮

## 注意

- 以下的操作步骤可能要用到必要的 RSLINXLite/RSLogix 500 在线参数!
- 在关闭并退出 RSLogix 500 和 RSLINXLite 时,避免接口冲突!

CPU ML 1500—在线参数配置

- 等待, 直到 PLC 完成自检
- 打开 RSLINXLite 软件

| aguine Delviers      | <u>? ×</u>       | Configure R5-232 DF1 Devices                  |
|----------------------|------------------|-----------------------------------------------|
| wallable Drive Types | Chare            |                                               |
| RS-232 DF1 devices   | Add New     Hels | Device Name: AB_DF1-1                         |
| Configured Drivers   |                  | Com Port COM1 Device: SLC-CH0/Micro/Parel/iew |
| Name and Description | Status           |                                               |
|                      | Configure        | Eaud Rale: 19200  Station Number: 00          |
|                      | Statur           | (Pecina)                                      |
|                      | Drake            | Parity: None  Entr Checking: CRC              |
|                      | Line I           | Step Bits T                                   |
|                      | 2109             | second in 21 modes 7                          |
|                      | Ditem            | Auto-Configure Judo Continuation Successful   |
|                      |                  |                                               |
|                      |                  |                                               |
|                      |                  | Use Modern Dialer Configure Dialer            |
|                      |                  |                                               |
|                      |                  | OK Cancel Delete Help                         |
|                      |                  |                                               |
|                      |                  |                                               |
|                      |                  |                                               |
|                      |                  |                                               |
|                      |                  |                                               |
|                      |                  |                                               |
|                      |                  |                                               |
|                      |                  |                                               |
|                      |                  |                                               |

Communications→Configure Drivers...→从列表"Available Driver Types"中选择 "RS-232 DF1"并点击 Add New...→确定后 OK→Auto configure→OK→Close

## - 打开 PLC 编程软件

| RSLogix 500                                                                                  | LOX             |
|----------------------------------------------------------------------------------------------|-----------------|
| The View Commit Tools Window Help                                                            |                 |
|                                                                                              | 7               |
| No Edit + Forces Disabled +                                                                  |                 |
| Driver: AB_DF1-1 Node: 1d                                                                    |                 |
| Communications                                                                               |                 |
| Workstation, ADIELTSLAPTOP Address Device Type Online Name Status Cancel                     |                 |
| AB DE1-1, DK-485                                                                             |                 |
| . 00, Workstation, DF1-COMI                                                                  |                 |
| Utilad                                                                                       |                 |
| Dipploid                                                                                     |                 |
|                                                                                              |                 |
|                                                                                              |                 |
|                                                                                              |                 |
| Guerral Solection Beck Teneout                                                               |                 |
| Server RSLex API Driver AB_DF1-1 (Sec.)<br>Node 1 Decimal (=1 Octal) Type: SLC500 [10 (Sec.) |                 |
| E septro-Popel                                                                               |                 |
|                                                                                              |                 |
|                                                                                              |                 |
|                                                                                              |                 |
|                                                                                              |                 |
|                                                                                              |                 |
|                                                                                              |                 |
|                                                                                              |                 |
|                                                                                              |                 |
|                                                                                              |                 |
|                                                                                              |                 |
| For Help, press F1                                                                           | 0:0000 APP READ |

Comms→System Comms...→选择所需控制器并点击 OK

- 5. 将 PLC 全部内容复位
  - 等待, 直到 PLC 完成自检

## CPU ML 1500

- 将模式选择开关调到 REM 或 PROG。
- 打开 PLC 编程软件
- 选择 Comms→System Comms...→选择所需控制器并点击 Online
- 连接 PC 和 PLC 之后选择 Comms→Clear Processor Memory 并点击 OK

6. 从光盘 Sources\PLC Programs\Release C\ML 1500 中打开文件 01 VE\_K

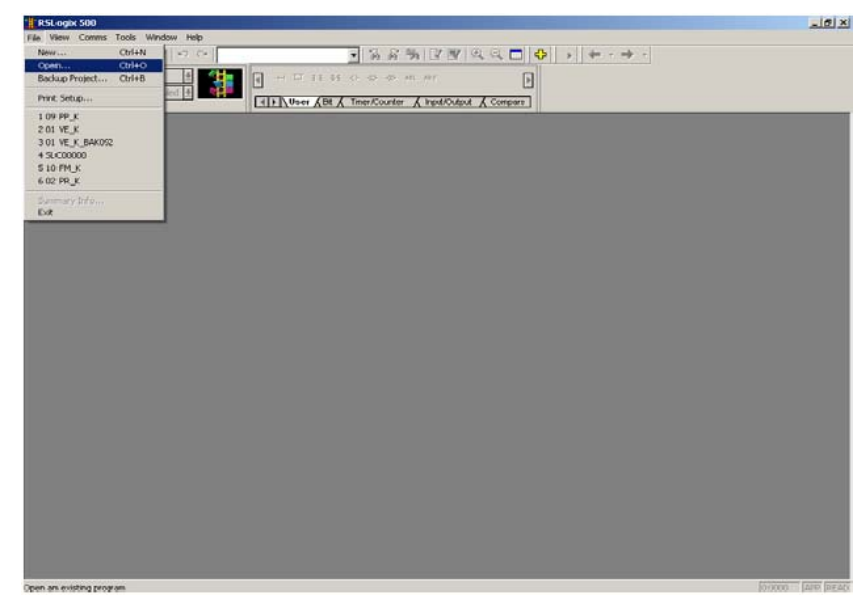

- File→Open...→选择文件 01 VE\_K→Open
- 7. 将项目下载到控制器

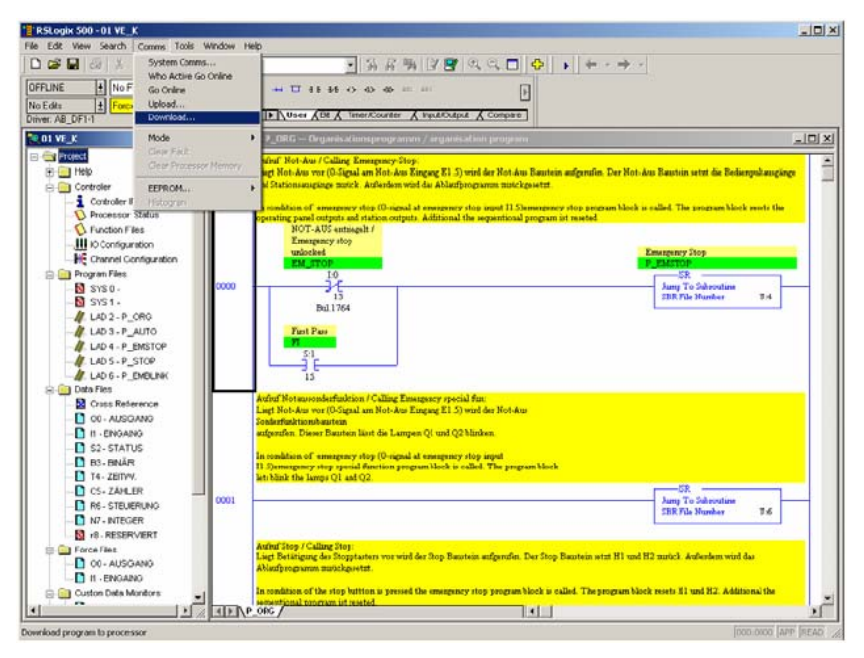

Comms.→System Comms.→选择控制器,点击 Download→确定下列事项 ("Revision note", "...sure to proceed with Download?", "...want to go to online?")点击 YES 或 OK

8. 将 CPU 的模式选择开关调到 RUN 位置

#### 6.9.4 Mitsubishi/MELSEC 控制器

- 控制器: Mitsubishi FX1N
- 编程软件: GX IEC Developer 6.01 或更高版本
- 1. 用 RS232/RS422 编程电缆连接 PC 和 PLC
- 2. 接通电源
- 3. 打开气源
- 4. 松开急停开关
- 5. 将 PLC 全部内容复位
  - -等待,直到PLC完成自检

### CPU FX1N

- 将模式选择开关调到 STOP 位置
- 打开 PLC 编程软件
- 选择 Online→PLC Clear→All 并点击 YES
- PLC 内容全部复位
- 准备给 PLC 下载程序
- 6. 保存光盘 Sources\PLC Programs\Release C\FX1N 中的文件 01 VE\_AS.pcd 或 01 VE\_FUP.pcd

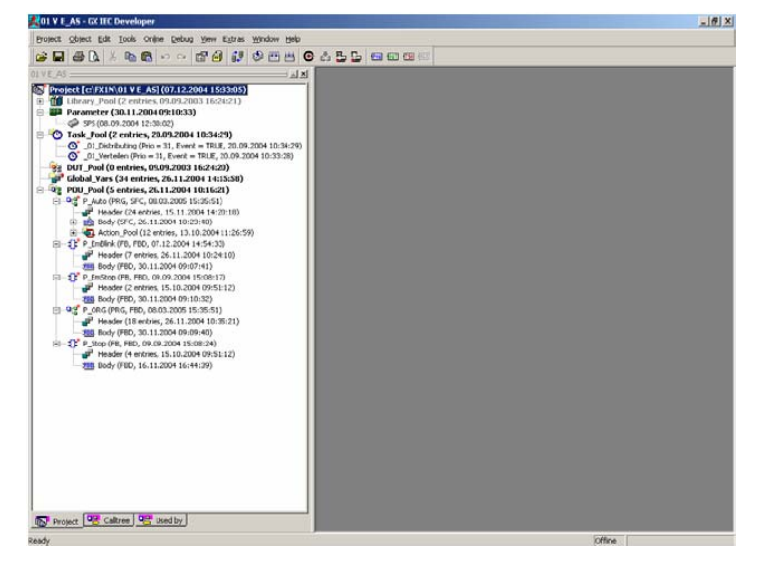

Extras→Project Restore...→选择文件 01 VE\_AS.pcd 或 01 VE\_FUP.pcd→Open →选择 OK→确定后 OK

## 7. 编译项目

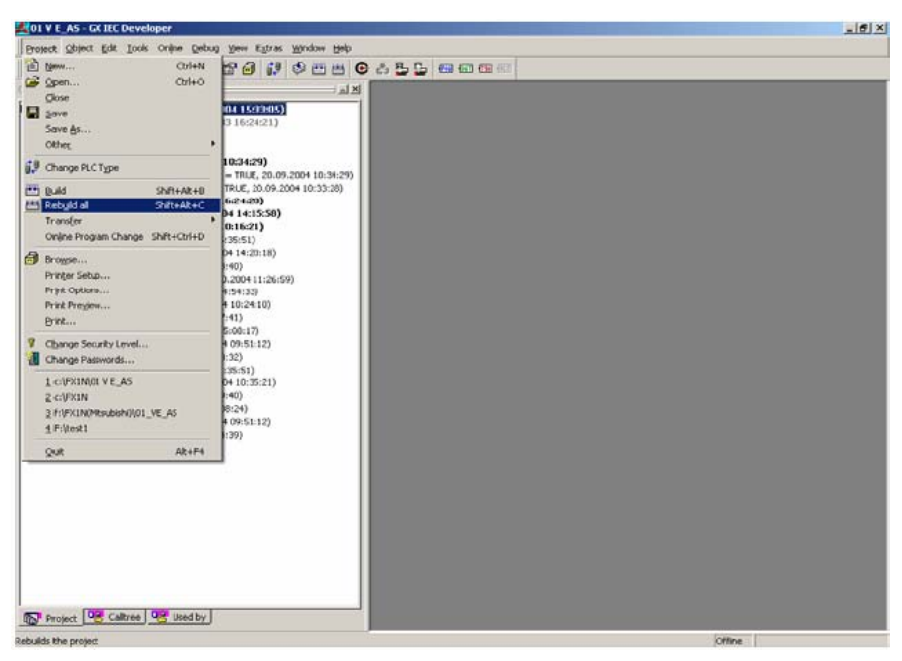

#### Project→Rebuild all

8. 将项目下载到控制器

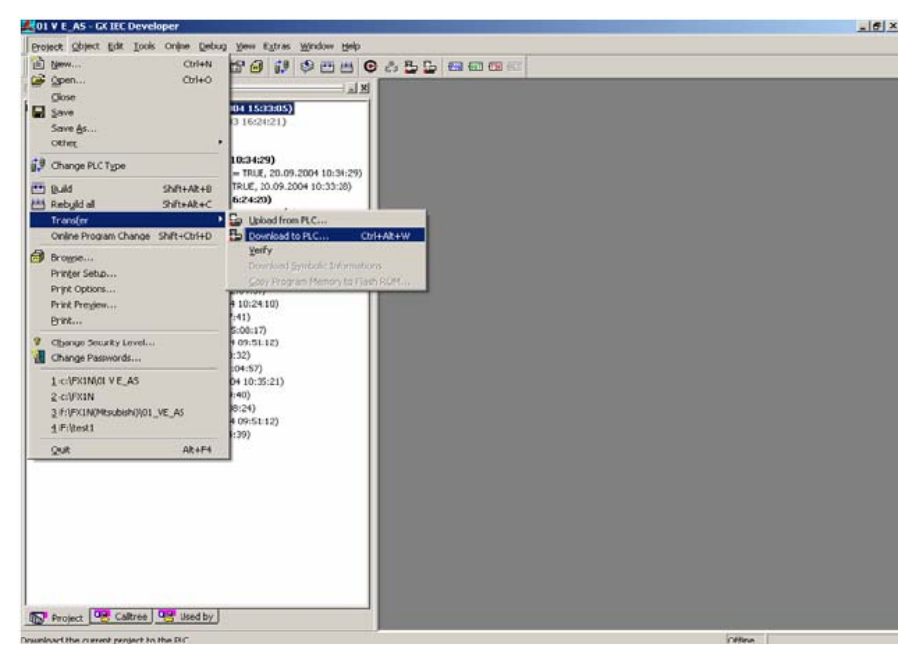

## project→Transfer→Download to PLC...→确定后点击 OK

9. 将 CPU 的模式选择开关调到 RUN 位置

#### 6.10 工作流程

- 1. 将8个工件放入料仓中。工件要开口向上放置。
- 2. 检查电源电压和气源。
- 3. 手动复位前,将各模块运动路径上的工件拿走。
- 4. 进行复位。复位之前, RESET 指示灯亮, 这时可以按下按钮。
- 5. 如果在送料缸的工作路径上有多余工件,要把它拿走。
- 6. 启动供料单元。按下 START 按钮即可启动该系统。

#### 注意

- 任何时候按下急停按钮或 STOP 按钮,可以中断系统工作。
- 选择开关 AUTO/MAN 用钥匙控制,您可以选择连续循环(AUTO)或单步循环(MAN)。
- 在多个工作站组合时,要对每个工作站进行复位。
- 警告指示灯 MAG。如果料仓内没有工件, EMPTY 指示灯亮。放入工件 后, 按下 START 按钮即可。

### 6.11.1 网络

#### 6.11 工作站组合

在 MPS 工作站中,用光电式传感器相互连接,进行通信。这种连接形式称为 StationLink,它使用光电式传感器传送和接收信号。StationLink 发射器安装在进料端,接收器安装在出料端。通过打开或关闭 StationLink 发射器,可以发出工作站是否准备完毕或没有准备完毕的信号。

工作站相互连接的传感器必须面对面的安装。用内六方扳手将传感器固定在工作站上。

## 注意

在供料单元中,只有 StationLink 接收器,在分装单元中只有 StationLink 发射器。

#### 6.11.2 硬件修改

#### 摆动缸的旋转角度

根据下一工作站的位置不同,可以调节摆动缸的旋转角度。具体操作方法 请参考摆动缸的操作指南(235679)。

#### 文档

■ 数据表

摆动缸 DSR-16-180 (011910)的数据在光盘 English\1\_Distributing\Data sheets。

■ 操作指南

摆动缸(235679)的操作指南在光盘 English\1\_Distributing\Operating instructions。

■ 安装指南

摆动模块的安装指南在光盘 English\1\_Distributing\Assembly instructions。

## 7. 维护

供料单元的维护非常简单。可以使用软布或刷子对以下部分进行清洁:

- 光电式传感器的镜头,光纤和反射器
- 接近式传感器的工作面
- 整个工作站

不要使用过硬或表面粗糙的工具进行清理。

带有 AS-I 的供料单元

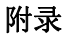

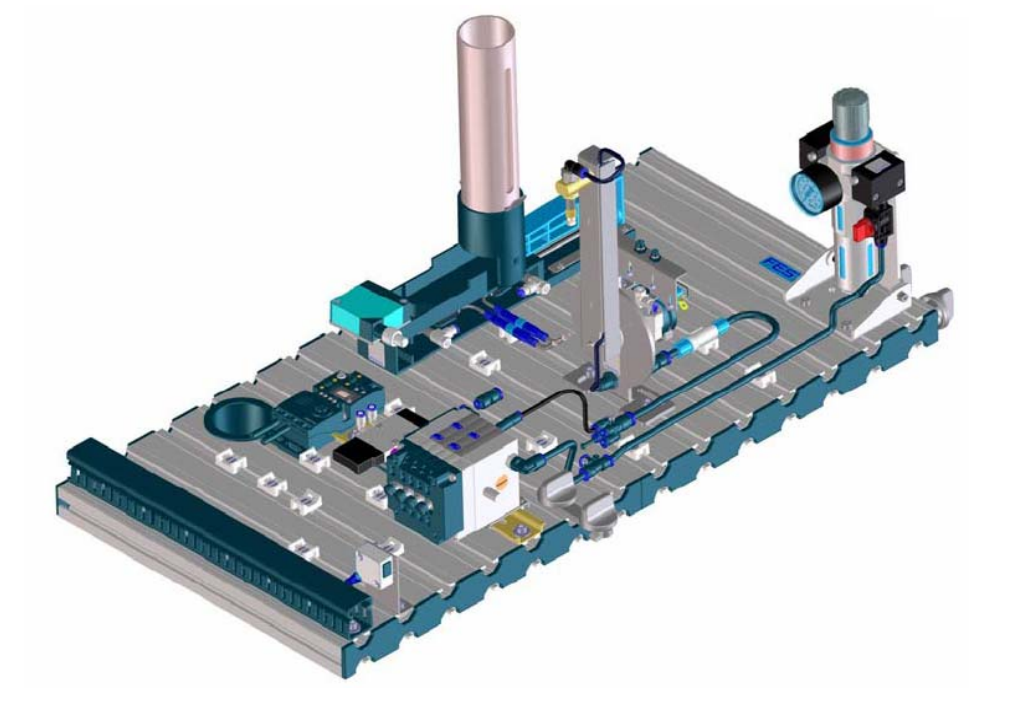

带有 AS-I 的供料单元示意图

关于带有 1/0 接口的供料单元

- 料仓模块
  - 带有 AS-I 的阀
  - 带有 AS-I 的漫射式传感器
- 摆动模块
  - 带有 AS-I 的 CP 阀岛
- 标准 PLC 板
  - Siemens CP 343-2 AS-I 主站
  - AS-I 滤波器

## 必要附件

■ AS-I 寻址装置(参考: FESTO Didactic 样本)

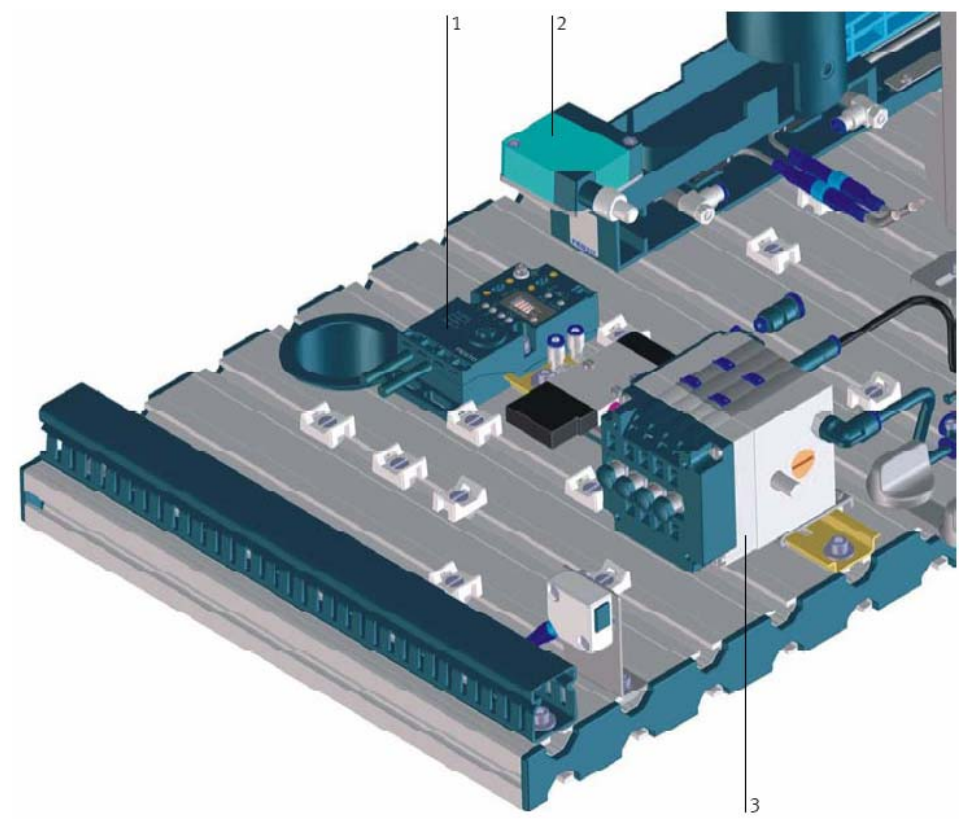

- 1. 带有 AS-I 的阀
- 2. 带有 AS-I 的漫射式传感器
- 3. 带有 AS-I 的 CP 阀岛

带有 AS-I 的供料单元具体内容

■ 数据表

导线(018685),带 AS-I的阀连接器(196083)和带 AS-I的漫射式传感器 (532929)的数据在光盘 English\1\_Distributing\Data sheets。

■ 操作指南

带 AS-I 的漫射式传感器(3RG730),带 AS-I 的阀岛(662575),带 AS-I 的阀连 接器(666046)和带 AS-I 的 S7 控制器(671085)的操作指南在光盘 English\1\_Distributing\Operating instructions。

■ PLC 程序

在光盘 Sources\PLC programs\Release C\S7 的 VE\_AS-I\_R2.zip 文件中。

| 注意                                                         | CD-ROM 内容 |
|------------------------------------------------------------|-----------|
| 以下所有文档作为 PDF 文件保存在 CD-ROM(665871)的 English\1_Distributing。 |           |
|                                                            | 安装指歯      |
| 供料单元                                                       |           |
| 料仓模块                                                       |           |
| 传送模块                                                       |           |
|                                                            | 设久        |
| 供料单元                                                       | <u>с</u>  |
|                                                            | जिफल      |
| 供料单元,电气                                                    | 凹路图       |
| 供料单元,电气气动                                                  |           |
| 带 AS-I 的供料单元, 电气                                           |           |
| 带 AS-I 的供料单元,电气气动                                          |           |
|                                                            |           |
| S7-314符号列表                                                 | 程序列表      |
| S7-314 总揽                                                  |           |
| S7-314 流程图                                                 |           |
| S7-314 功能块图                                                |           |
|                                                            |           |
| 供料单元                                                       | 元件清单      |
| 料仓模块                                                       |           |
| 传送模块                                                       |           |
|                                                            |           |

| 操作指南 | 带 AS-I的 S7 控制器 | 671085 |
|------|----------------|--------|
|      | 带 AS-I 的阀连接器   | 666046 |
|      | 带 AS-I 的漫射式传感器 | 3RG730 |
|      | 光栅             | 369669 |
|      | 光纤导线           | 369684 |
|      | 气缸             | 391172 |
|      | 接近式传感器 SME-8   | 646518 |
|      | 摆动气缸           | 235679 |
|      | 光电式传感器,接收器     | 369662 |
|      | 真空检测开关         | 382214 |
|      | 带 AS-I 的阀岛     | 662575 |
| 数据表  | 3/2 单电控电磁阀,常闭  | 161417 |
|      | 5/2 单电控电磁阀     | 161414 |
|      | 带 AS-I 的阀接头    | 196083 |
|      | 接头             | 153157 |
|      | 接头             | 153333 |
|      | 带 AS-I 的漫射式传感器 | 532929 |
|      | 分配器            | 153209 |
|      | 导线             | 018685 |
|      | 光纤导线           | 165360 |
|      | 光栅             | 165327 |
|      | 接头             | 186117 |
|      | 接头             | 186285 |
|      | I/O 端子         | 034035 |
|      | 行程开关 S-3-E     | 007347 |
|      | 单向阀 H-QS-4     | 153462 |
|      | 单向节流阀          | 175056 |
|      | 气管 4x0.75      | 159662 |
|      | 气管 6x1         | 159664 |

| 气缸 DSNU-8-80    | 019181 |
|-----------------|--------|
| 接近式传感器 SME-8    | 150857 |
| 摆动缸 DSR-16-180  | 011910 |
| 消音器 U-M5        | 004645 |
| 导线插座 SIM-M8-3GD | 159420 |
| 导线插座 SIM-M8-4GD | 158960 |
| 过滤调压组件          | 152894 |
| 真空吸盘 VAS-8      | 036135 |
| 光电式传感器,接收器      | 165323 |
| 真空过滤器 VAF-8     | 015889 |
| 真空发生器           | 185865 |
| 真空检测开关 VPEV     | 152629 |

关于 MPS 工作站的更新信息和其它资料文档请访问:

http://www.festo.com/didactic Service > MPS

更新